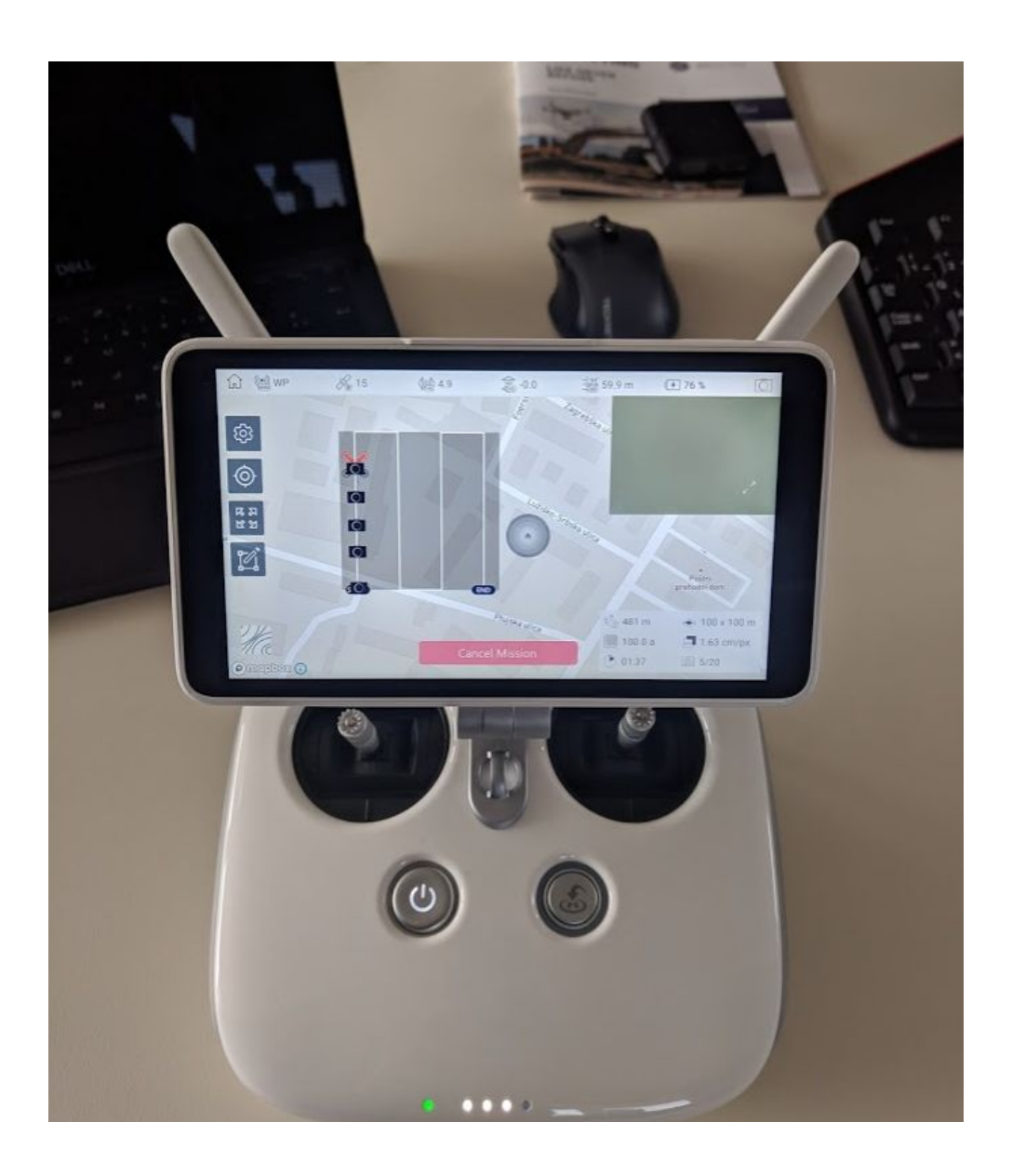

## 3Dsurvey Pilot APP on integrated screen of Phantom 4 PRO +

15.04.2019

**Overview** 

To run the 3Dsurvey Pilot APP on integrated screen of DJI drones you need to download the APK file from <u>https://www.3dsurvey.si/support/downloads</u>.

Below you can find the detailed workflow descriptions for the App installation.

## Workflow:

Turn on the Drone RC and be sure that you are connected to a Wifi network with your device. Click on the "hamburger menu" button:

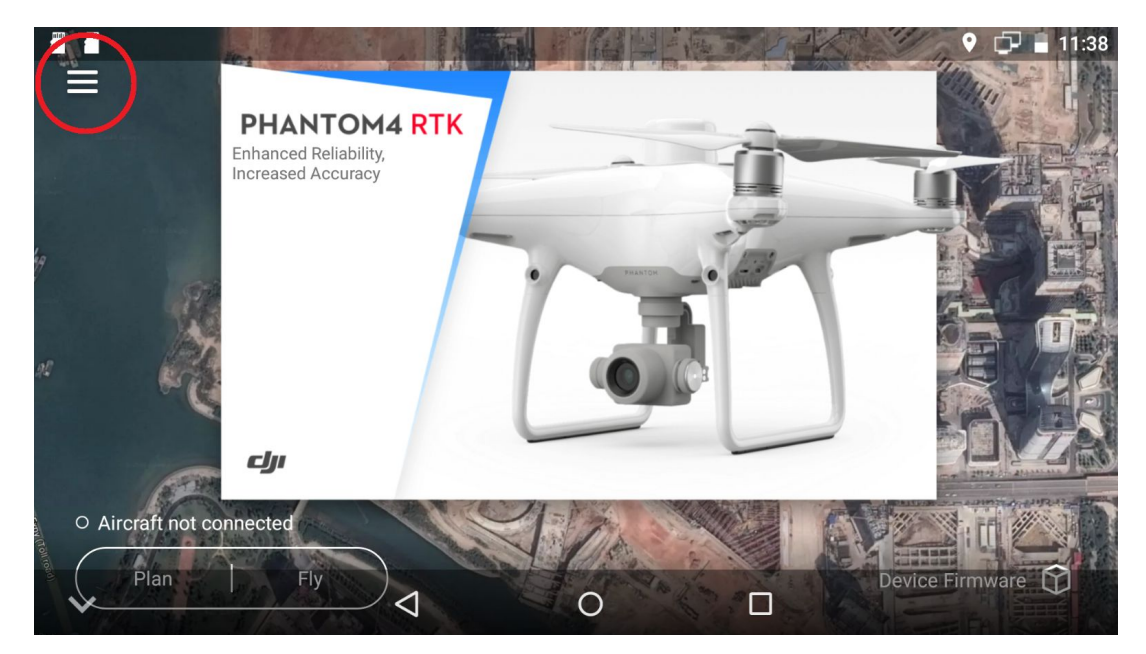

Select Setting button:

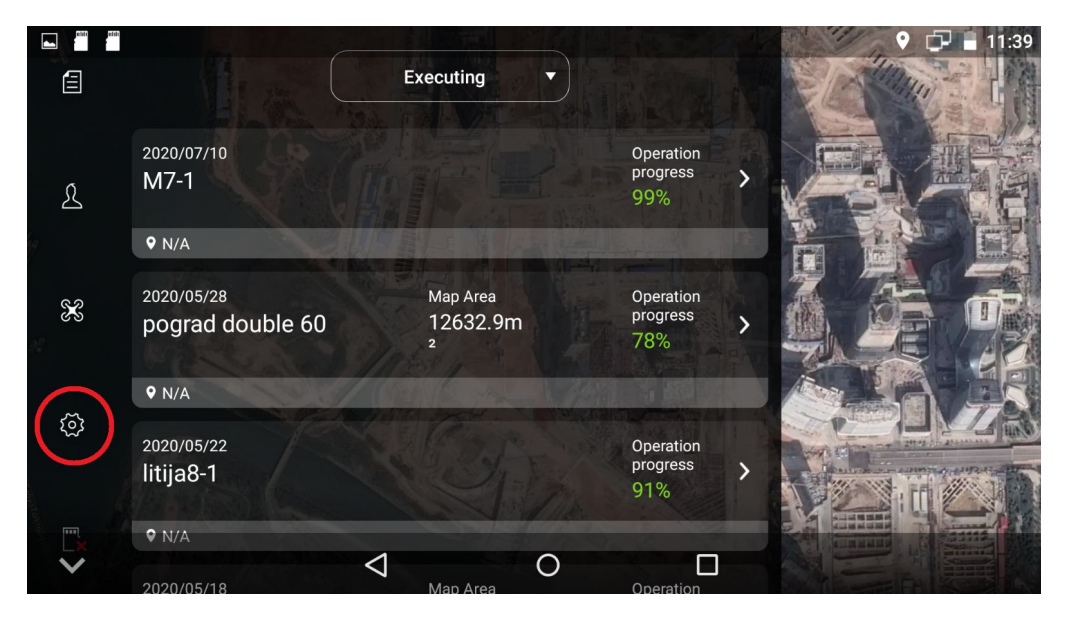

오 🗗 🖥 11:39 Apply to All **General Settings** ۲ H Ļ M 3Dsurvey Pilot DJI MG Downloads Browsei DJI MG2 Explorer Gallery 0 Settings Sound...corder Video

Google for www.3Dsurvey.si and go for: -> Sign in with your 3Dsurvey account -> go for Downloadables and select 3Dsurvey Pilot Android APK.

0

 $\triangleleft$ 

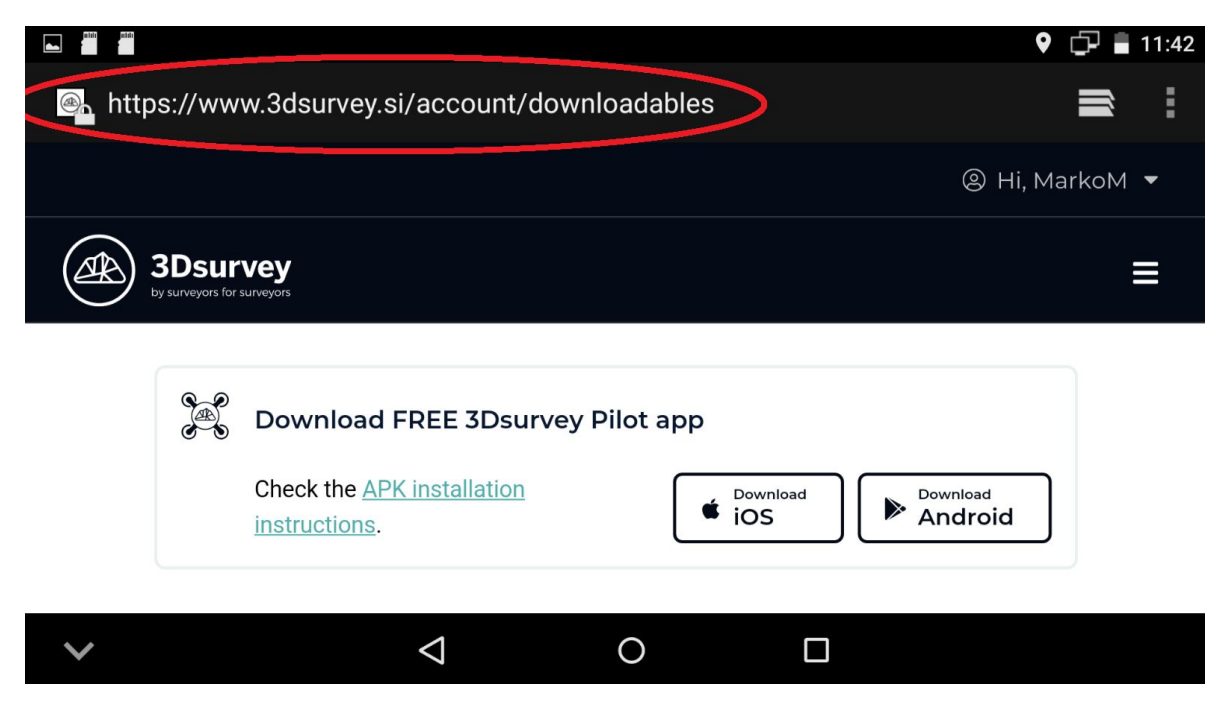

Select Apply to All and open Browser:

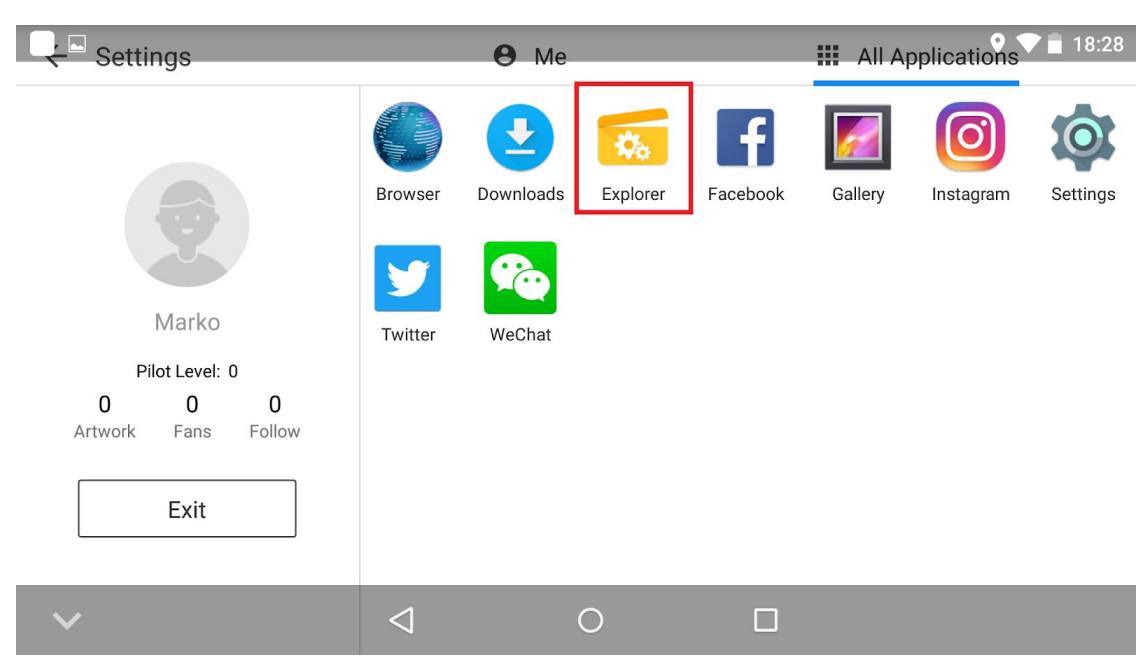

After the finished download go to All Applications window and open Explorer app:

Select Internal memory:

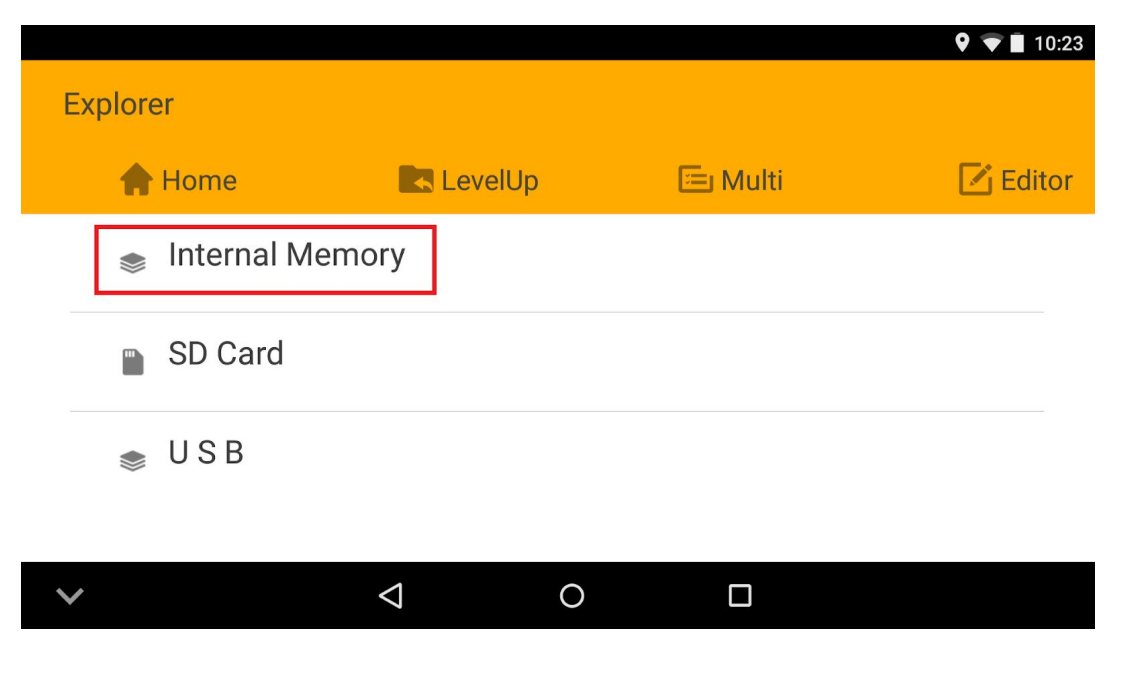

Select Download:

|              |                |                 |            | 🎙 🛡 🔳 10:23 |
|--------------|----------------|-----------------|------------|-------------|
| Ir           | nternal Memory |                 |            |             |
|              | 🛖 Home         | 属 LevelUp       | 🖭 Multi    | 🗹 Editor    |
|              | dji.pilot.pad  |                 | 1999-12-31 | 23:01:24    |
|              | Download       |                 | 2019-04-16 | 10:15:44    |
|              | LOST.DIR       |                 | 1999-12-31 | 23:01:18    |
| $\checkmark$ | n modia        | $\triangleleft$ | 0 🗆        |             |

Click on 3DsurveyPilot.apk:

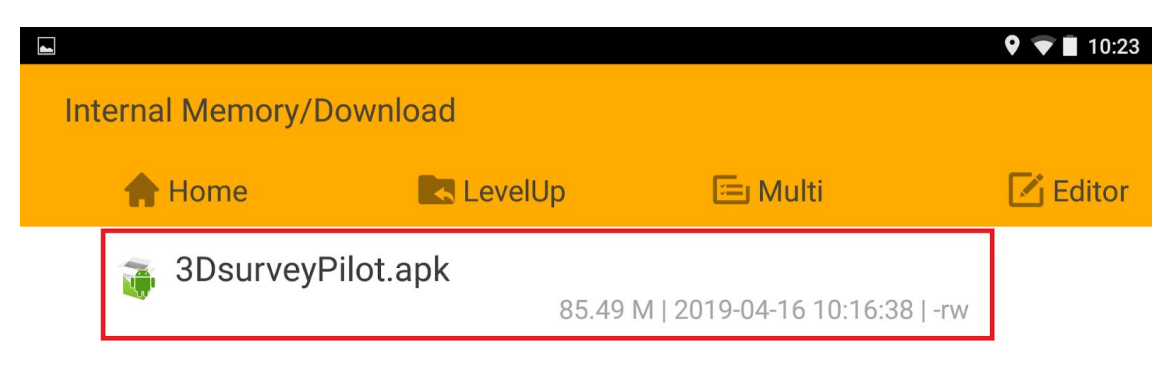

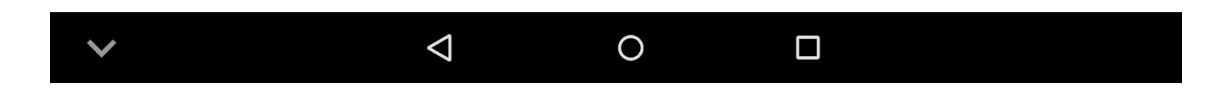

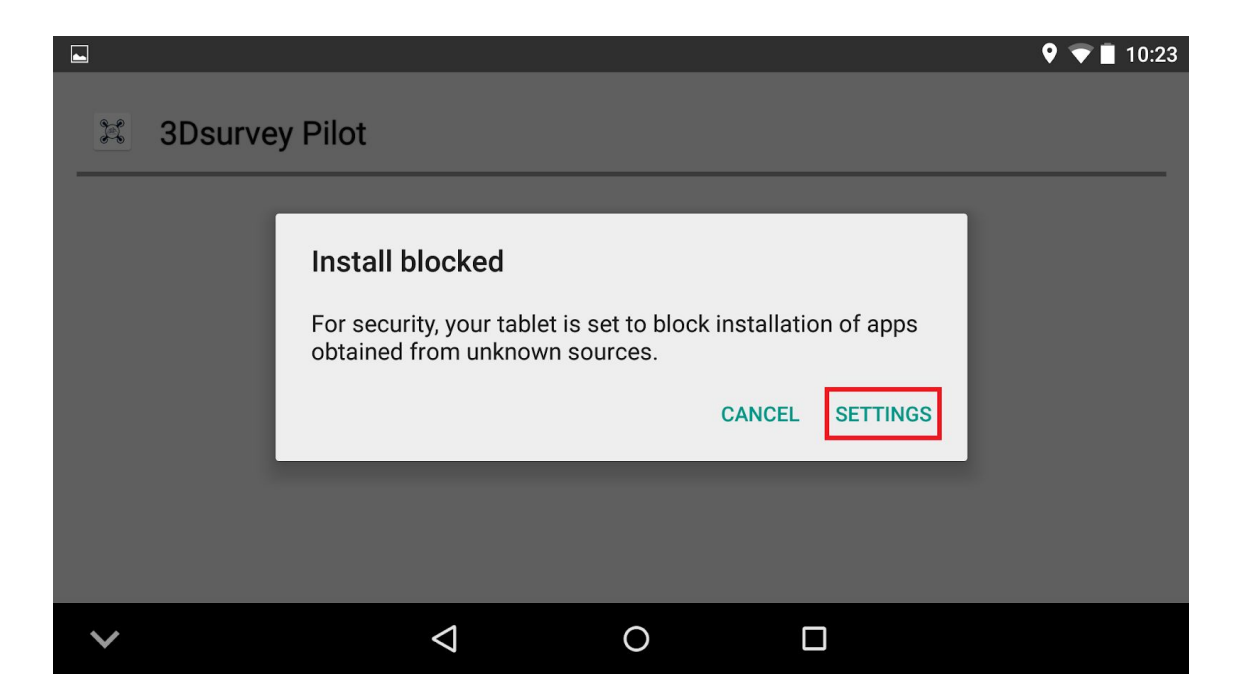

## Set Unknown sources ON (slide to right):

|                                                                                             | 💎 🗖 10:24 |
|---------------------------------------------------------------------------------------------|-----------|
| Security                                                                                    |           |
| Device administration<br>Unknown sources<br>Allow installation of apps from unknown sources |           |
|                                                                                             |           |

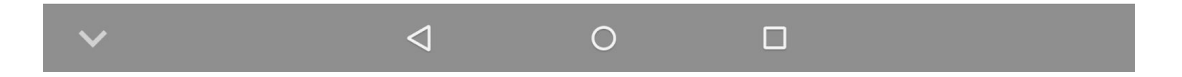

|                                            |                                                                                                    | 🕈 🛡 🗎 10:24 |
|--------------------------------------------|----------------------------------------------------------------------------------------------------|-------------|
| Security                                   |                                                                                                    |             |
| Device administration                      |                                                                                                    |             |
| Unknown sources<br>Allow installation of a | Your device and personal data are more vulnerable to<br>attack by apps from unknown sources. You agree that you<br>are solely responsible for any damage to your device or<br>loss of data that may result from using these apps.<br>CANCEL |             |
| ~                                          |                                                                                                    |             |

|                                                                    | 🕈 マ 📕 10:24 |
|--------------------------------------------------------------------|-------------|
| Security                                                           |             |
| Device administration                                              |             |
| Unknown sources<br>Allow installation of apps from unknown sources |             |
|                                                                    |             |
|                                                                    |             |
|                                                                    |             |
|                                                                    |             |

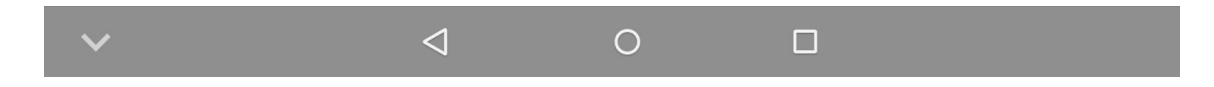

Go back to Explorer and to the 3DsurveyPilot.apk file. Click on file...

|                          |                     |           |                            | 🎗 🛡 🔳 10:25 |
|--------------------------|---------------------|-----------|----------------------------|-------------|
| Internal Memory/Download |                     |           |                            |             |
|                          | 🛖 Home              | 属 LevelUp | 🖭 Multi                    | 🗹 Editor    |
|                          | 🚡 3DsurveyPilot.apk |           | 85.49 M   2019-04-16 10:16 | 5:38   -rw  |

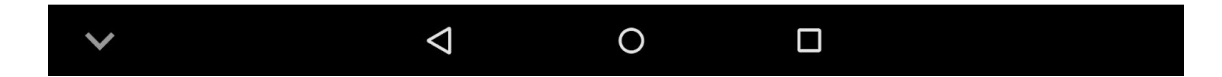

...and the Installation will start. Click on INSTALL:

|                                                                 |                    |   |         | 9 💎 🖥 18:30 |
|-----------------------------------------------------------------|--------------------|---|---------|-------------|
| 3Dsurvey Pilo                                                   | t                  |   |         |             |
| Do you want to install this application? It will get access to: |                    |   |         |             |
| PRIVACY                                                         |                    |   |         |             |
| read phone status and identity                                  |                    |   |         |             |
| take pictures and videos                                        |                    |   |         |             |
| ♥ record audio                                                  |                    |   |         |             |
| approximate location (network-based)                            |                    |   |         |             |
| CANC                                                            | EL                 |   | INSTALL |             |
| $\checkmark$                                                    | $\bigtriangledown$ | 0 |         |             |

■ 3Dsurvey Pilot
✓ App installed.
DONE
OPEN
✓ IB:31

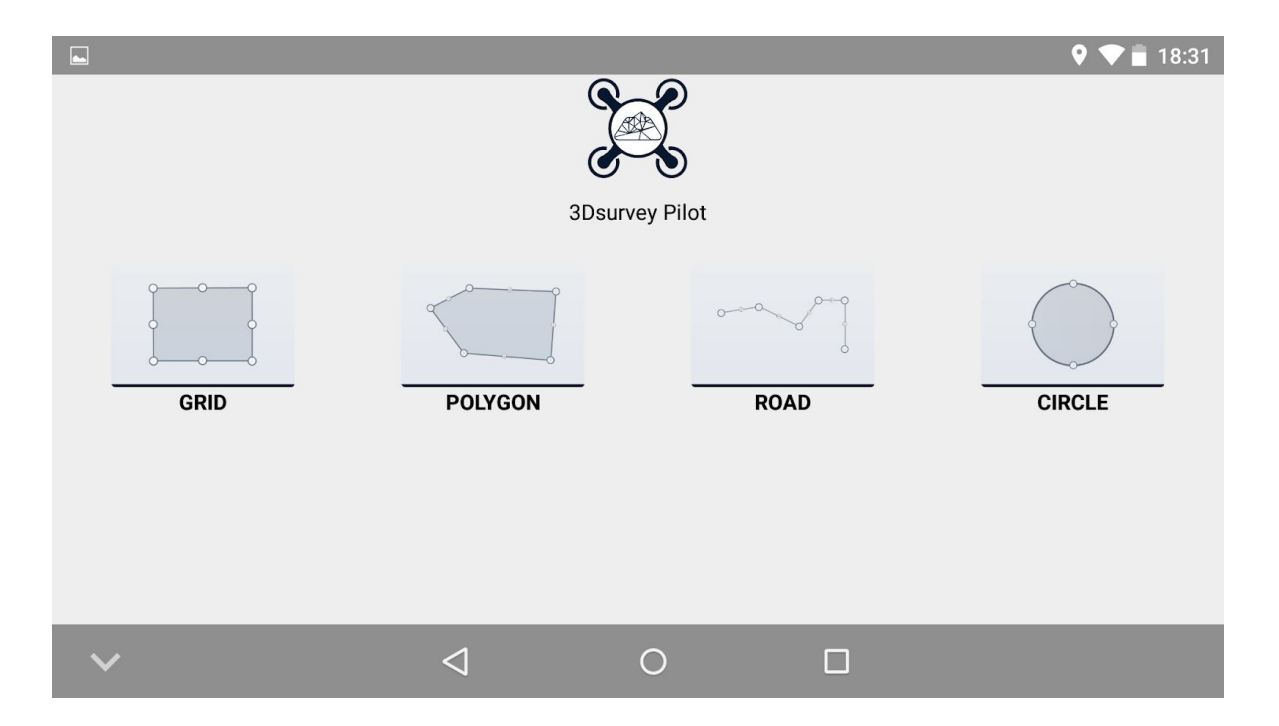

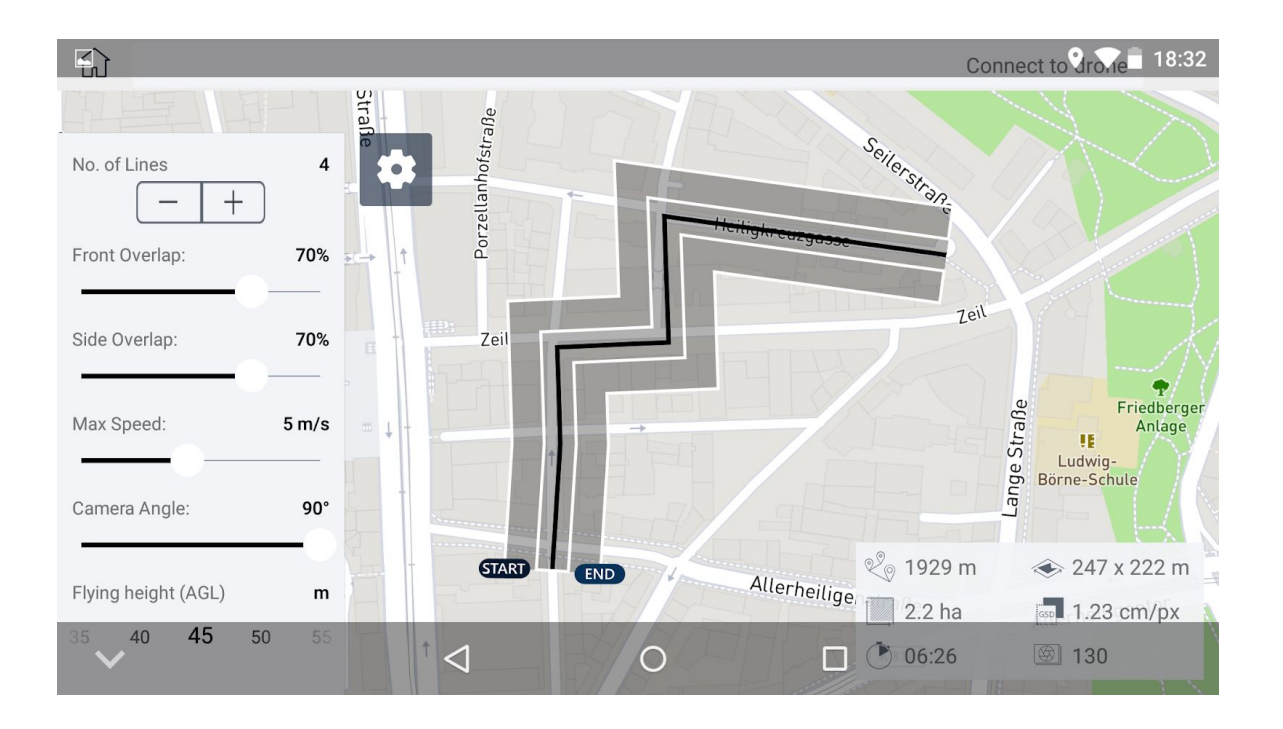

Save flight and happy 3Dsurveying:)